配信手続き (新規に登録される方)

(1)

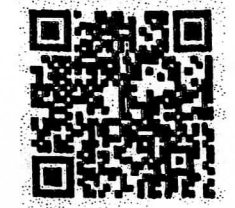

- 右の QR コード
- または http://0724620870.renrak.mobi を入力し、接続します。
- ② 北中小学校 サイト支援につながりましたら、
- ③ メール登録 → 新規登録 → ○年生 (お子様の学年) へ
- mailreg@svl.renrak.mobi を押して、空メールを送信してください。
  返信メールが送られてきます。

※返信メールが来ない場合

あなたの携帯が、迷惑メール対策を行っている可能性があります。 @svl.renrak.mobiのドメインを許可してもう一度、 ①~⑦の操作をしてください。

わかりにくいときは、(株)サテライトに電話してください。

(これで、仮登録の完了です。次は本登録です。)

 ⑤ 返信メールの中の http://0724620870.renrak.mobi を押して、 サイトに接続してください。

⑥ お子様の氏名を登録します。

⑦ 「メール登録完了」メールが届きます。

<u>\*他の学年にもお子様がいらっしゃる場合は、①~⑦を繰り返し行ってください。</u> 以上で、登録完了です。

メール送信がありましたら

開封確認はこちら

を押し、返信してください。

このアドレスを、ご自分の携帯電話に 「北中小学校」という名前で登録するとわかりやすく便利です。